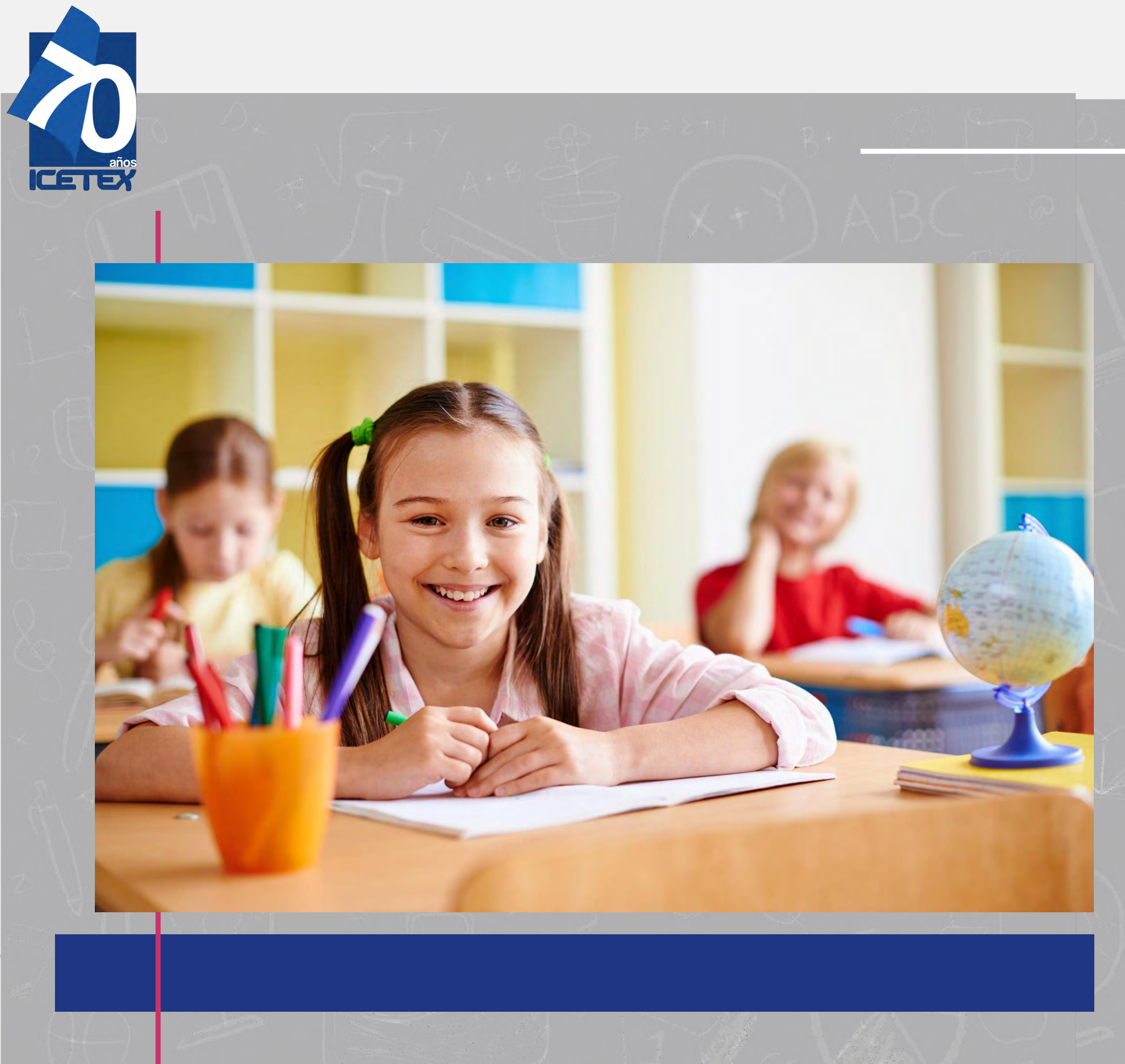

## INSTRUCTIVO DE LEGALIZACIÓN

FONDO SOLIDARIO PARA LA EDUACIÓN -LÍNEA DE CRÉDITO EDUCATIVO PARA EL PAGO DE PENSIONES DE JARDINES Y COLEGIOS PRIVADOS

CONVOCATORIA ADJUDICACIÓN 2021-0

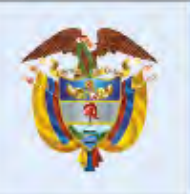

La educación es de todos

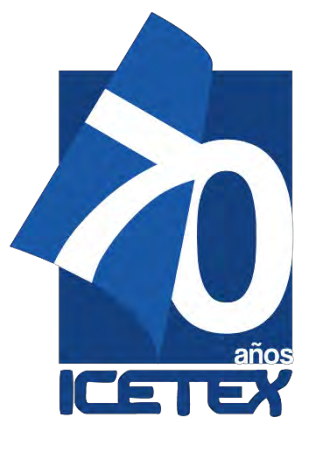

La legalización de la Línea de Crédito para el Pago de Pensiones de Jardines y Colegios Privados se debe realizar a través de la plataforma electrónica dispuesta por ICETEX en la que debe realizar el cargue de los documentos antes del <u>18 de mayo del 2021</u>, conforme a lo estipulado en la convocatoria. A continuación, le indicamos los pasos a seguir:

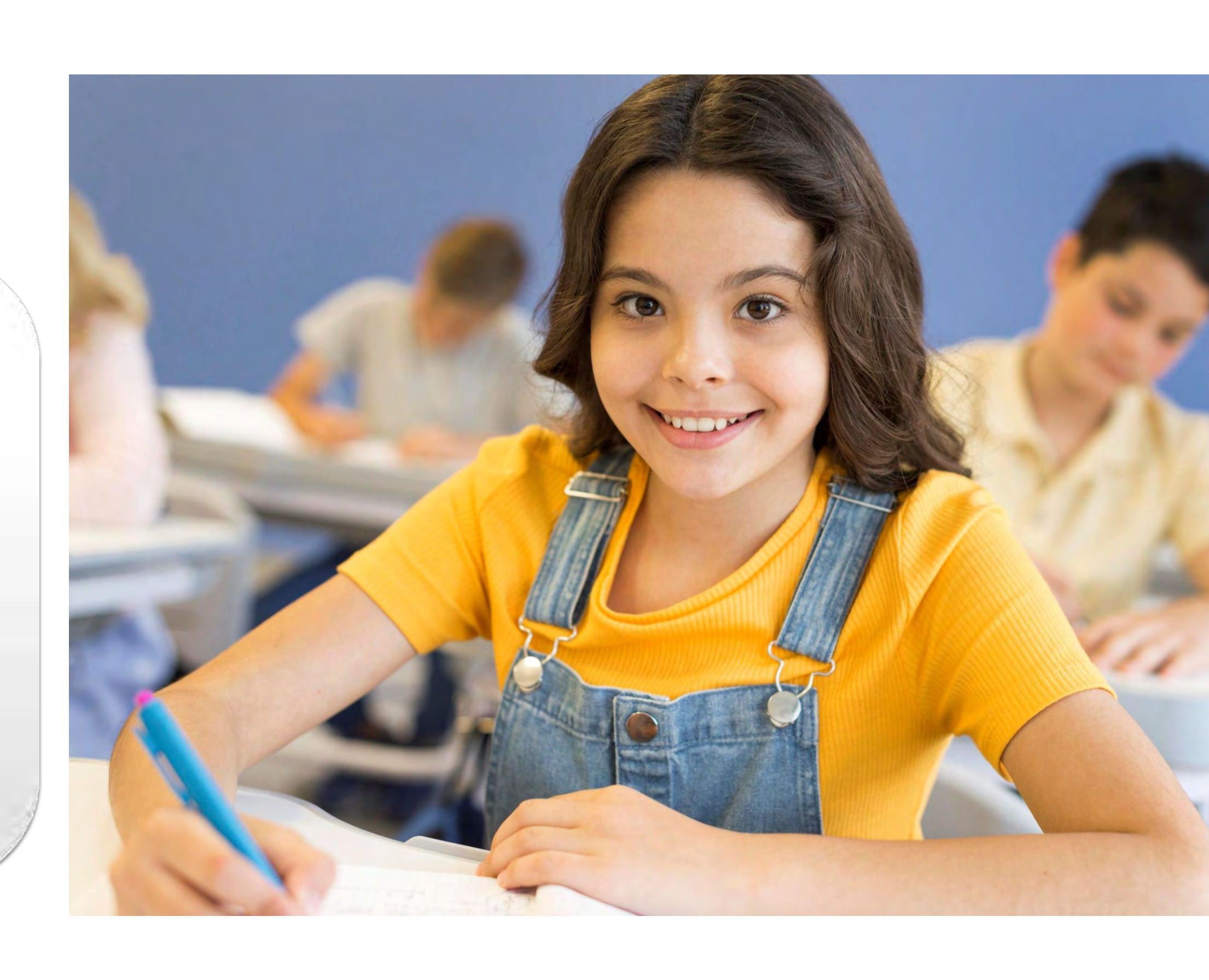

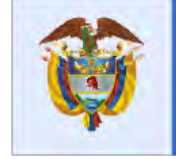

La educación es de todos

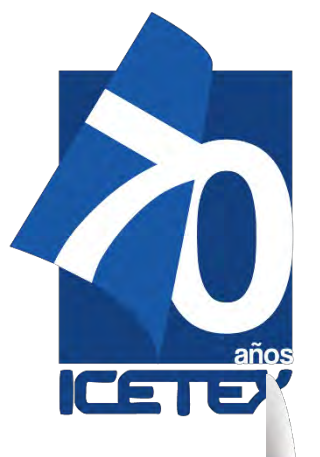

# PASO 1

CARGUE DE DOCUMENTOS Ingrese al siguiente enlace: https://aplicaciones.icetex.gov.co/Carg <u>ueArchivos</u>

Al correo electrónico del solicitante es enviado el mensaje con el usuario y contraseña para ingresar la plataforma dispuesta por ICETEX para realizar el proceso de legalización. Estos datos debe ingresarlos en el portal de inicio de sesión.

Nota. en el Captcha Se debe hacer la operación la operación matemática y registrar la respuesta en el recuadro, posteriormente dar Click en iniciar Sesión

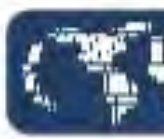

Ingrese

Usi

Contra

Cap

|    | IC           | E             | T            | X        |
|----|--------------|---------------|--------------|----------|
| P. | Invertimos e | en el talento | de los colar | nbiarros |

## Iniciar sesión.

| io |                    |
|----|--------------------|
| ia |                    |
| a: | 86-30-2<br>Refresh |
|    | The answer is      |

Iniciar sesión

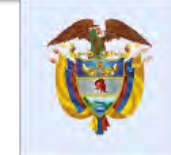

La educación es de todos

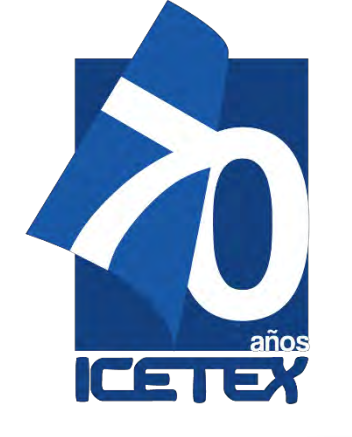

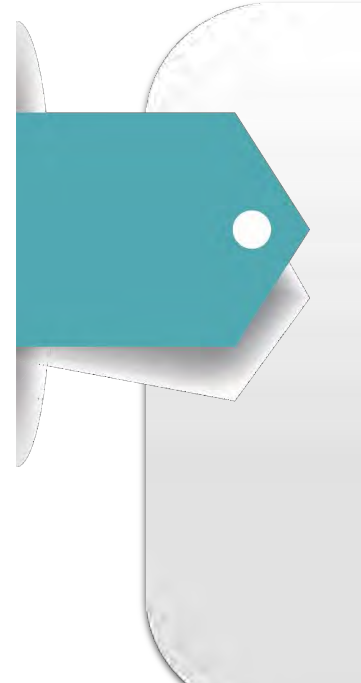

Al ingresar al aplicativo dispuesto para el cargue de documentos deberá realizar en la misma plataforma la declaración juramentada en donde conste la imposibilidad de pago de las pensiones por ausencia o disminución de ingresos como consecuencia de la pandemia del Covid-19.

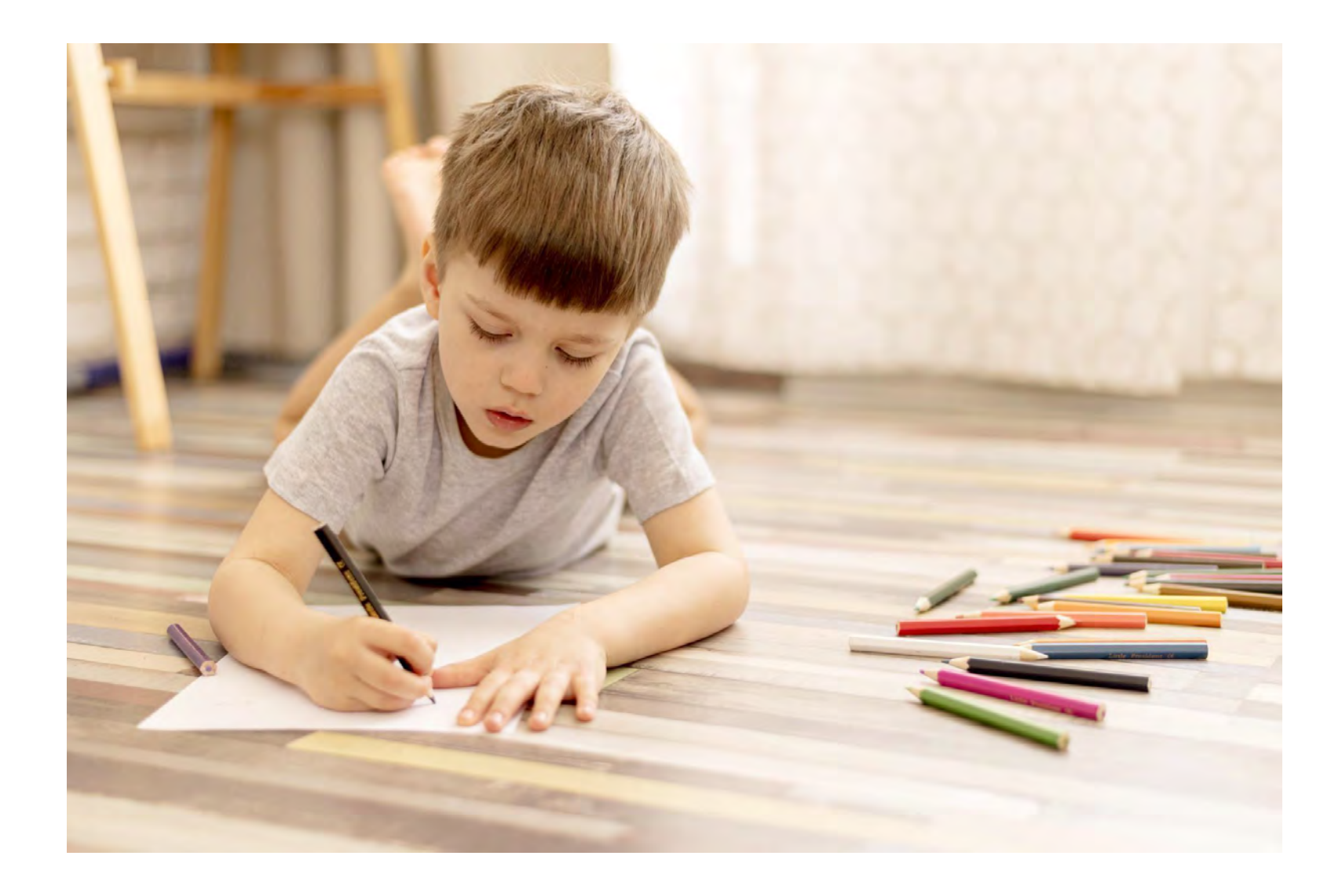

## Declaración Juramentada

Yo, mayor de edad, identificado/a como aparece en el formulario de inscripción y con los datos registrados en el mismo manifiesto de manera libre. espontánea y voluntaria, y bajo la gravedad de juramento que:

He presentado una disminución o ausencia de mis ingresos como consecuencia de la pandemia del Covid-19 y en consecuencia presento imposibilidad de realizar el pago de pensión al colegio / Jardín

En mi calidad de padre / madre / acudiente del estudiante registrado en formulario de inscripción, solicito se me otorgue un crédito educativo del Fondo Solidario para la Educación–ICETEX Componente 2 Línea de crédito para el pago de pensiones de jardines y colegios privados, de conformidad con las condiciones que lo reglamenten el cual será destinado al pago de mensualidades en mora.

Igualmente declaro que el (la) estudiante registrado hace parte de mi núcleo familiar

Conozco las incidencias penales y fiscales que podrían generarse por faltar a la verdad en las disposiciones aquí contenidas.

Recuerdo que la información diligenciada es responsabilidad única del aspirante, por lo cual si al momento de legalizar el crédito se encuentran inconsistencias, podrá dar lugar a la no legalización y anulación de la aprobación de este sin perjuicio de las denuncias de tipo penal y civil a las que hava lugar.

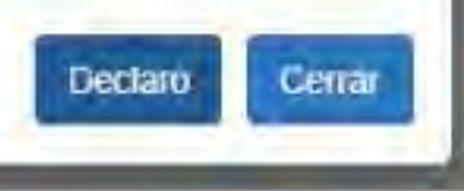

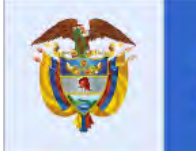

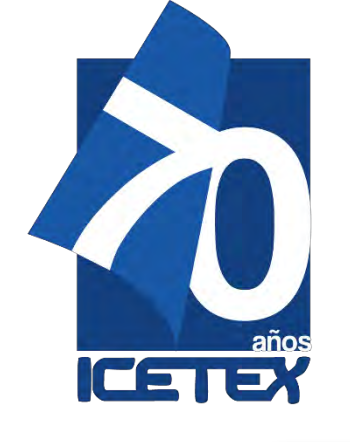

A continuación aparecerán sus datos de solicitud y la línea de crédito a la que aplica. Verifique que sean los correctos y dé clic en el número de ID de la solicitud para avanzar.

| (~ <b>5</b> 9] | CEIES                                             |
|----------------|---------------------------------------------------|
| PEPITO CA      | STELLANO                                          |
|                | 5500223<br>Vence: 05/06/2021                      |
|                | FONDOS                                            |
| PAGO           | O DE PENSIONES DE JARDINES Y<br>COLEGIOS PRIVADOS |
|                | SNIES PARA DEPURAR                                |
| TEST           | indients cargos RETEX Pendiume cargos             |

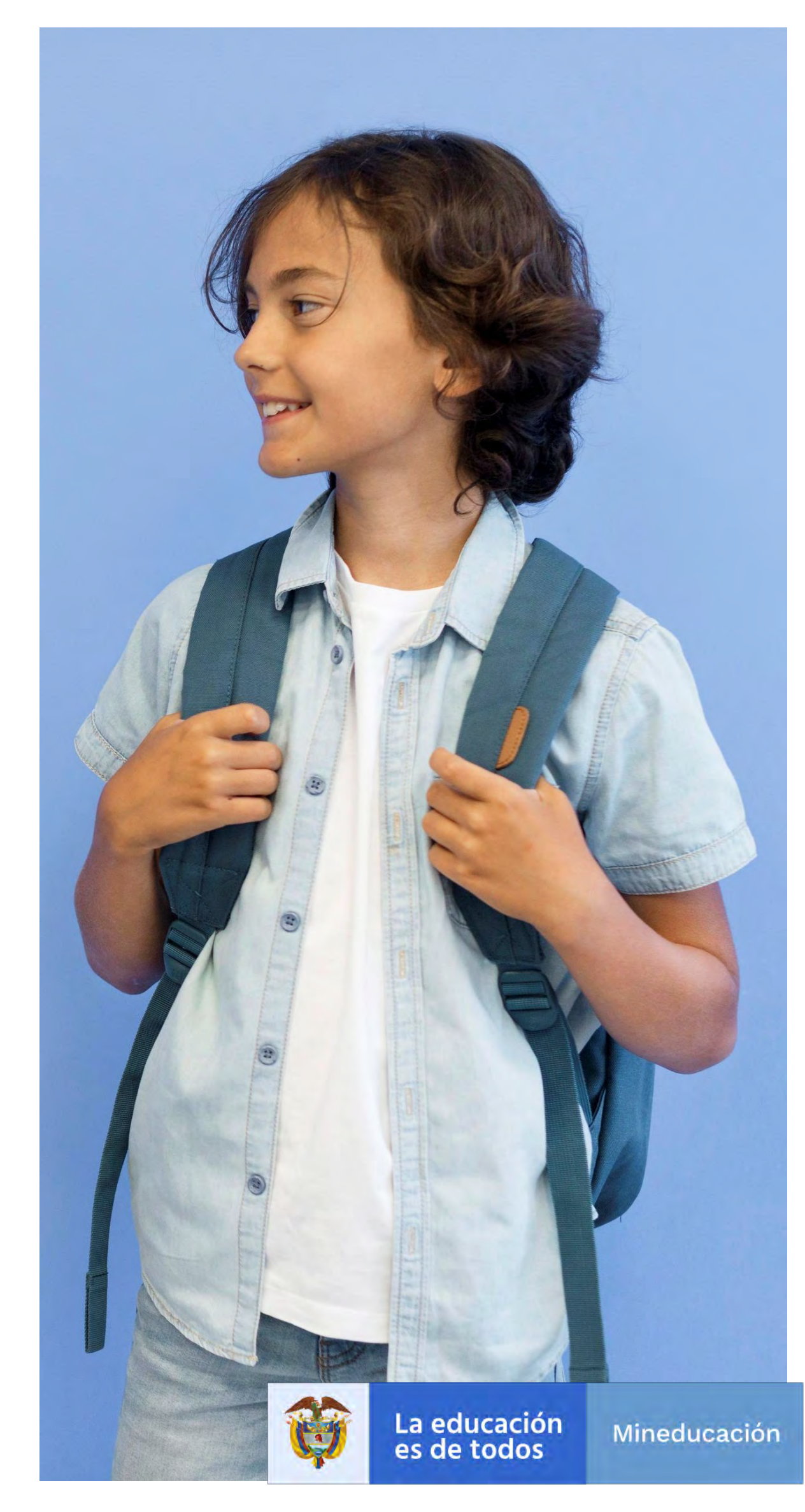

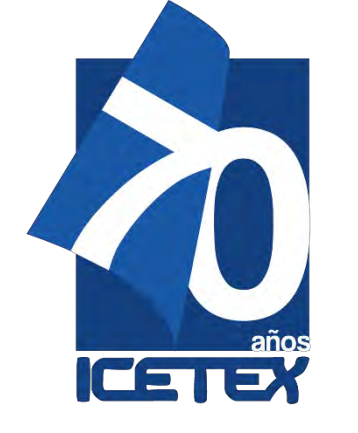

Posteriormente proceda al cargue de documentos.

Importante: Antes de iniciar este cargue debe tener en cuenta los siguientes aspectos:

- Cada documento debe ser escaneado en formato PDF, debido a que la plataforma no permite adjuntar documentos en otros formatos.
- 2.Cada documento cargado en PDF no debe superar 2MB.
- 3.No se verificarán los documentos adjuntos que se encuentren cifrados, encriptados o con contraseñas

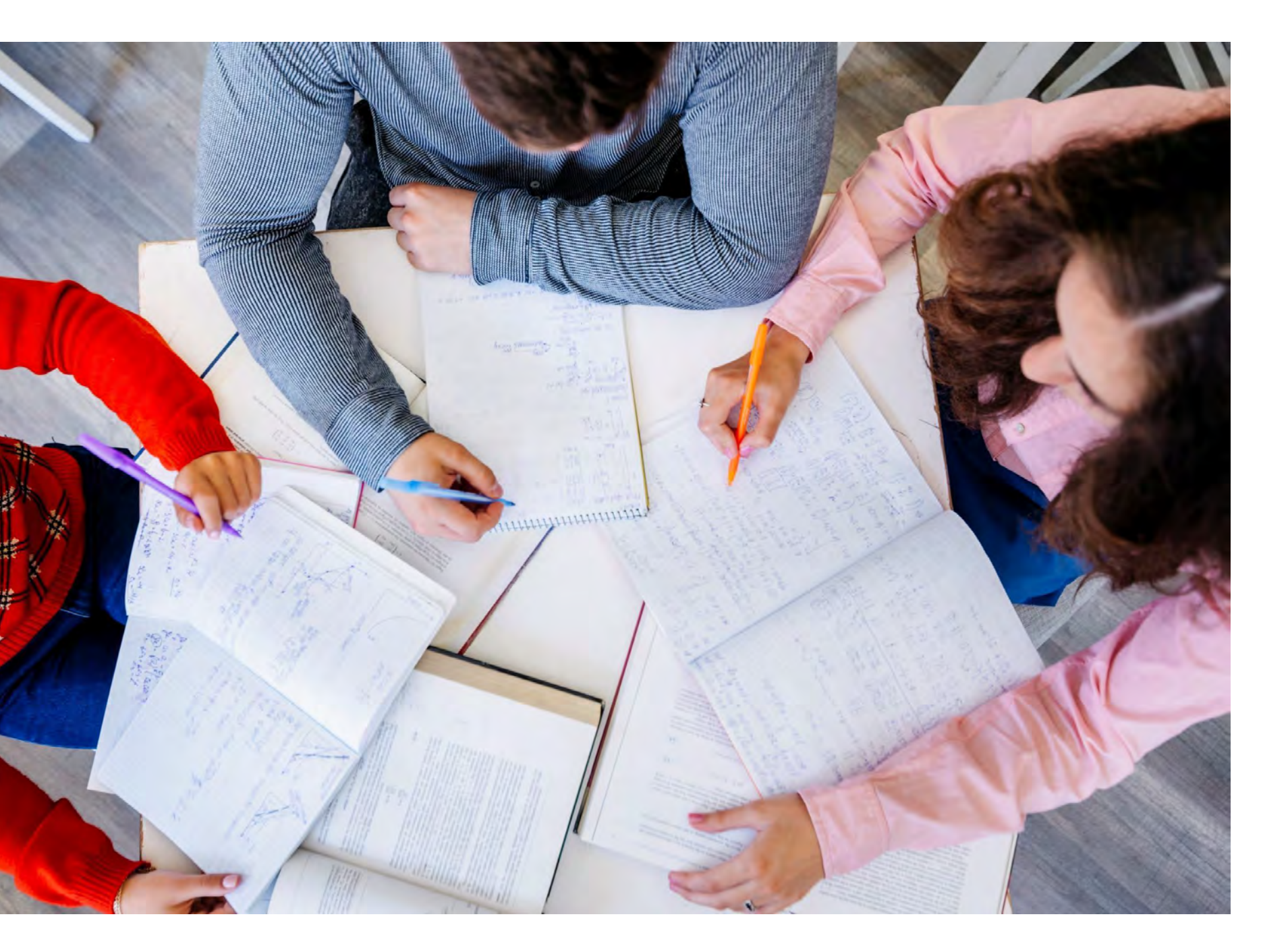

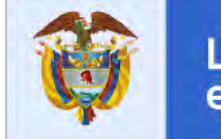

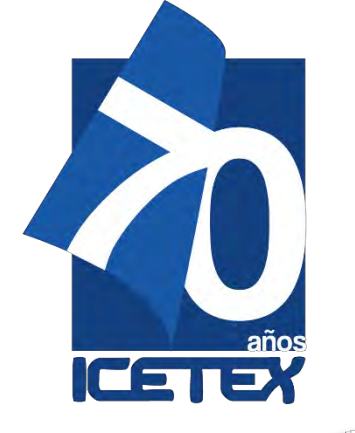

Los documentos a cargar son los siguientes:

1. Fotocopia del documento del Identidad del Estudiante.

2. Recibo de pago de un servicio público domiciliario (agua, luz o gas) reciente (dentro de los 6 meses previos a la legalización del crédito), en el que figure el estrato socioeconómico de la familia. El estrato socioeconómico consignado en el recibo que aporte deberá coincidir exactamente con el que el padre o apoderado consigne en el formulario de postulación. En caso de que este no sea el mismo, este hecho será causal de rechazo de la solicitud.

3. Fotocopia del documento de identidad del apoderado (padre de familia o acudiente) del estudiante en caso de ser menor de edad

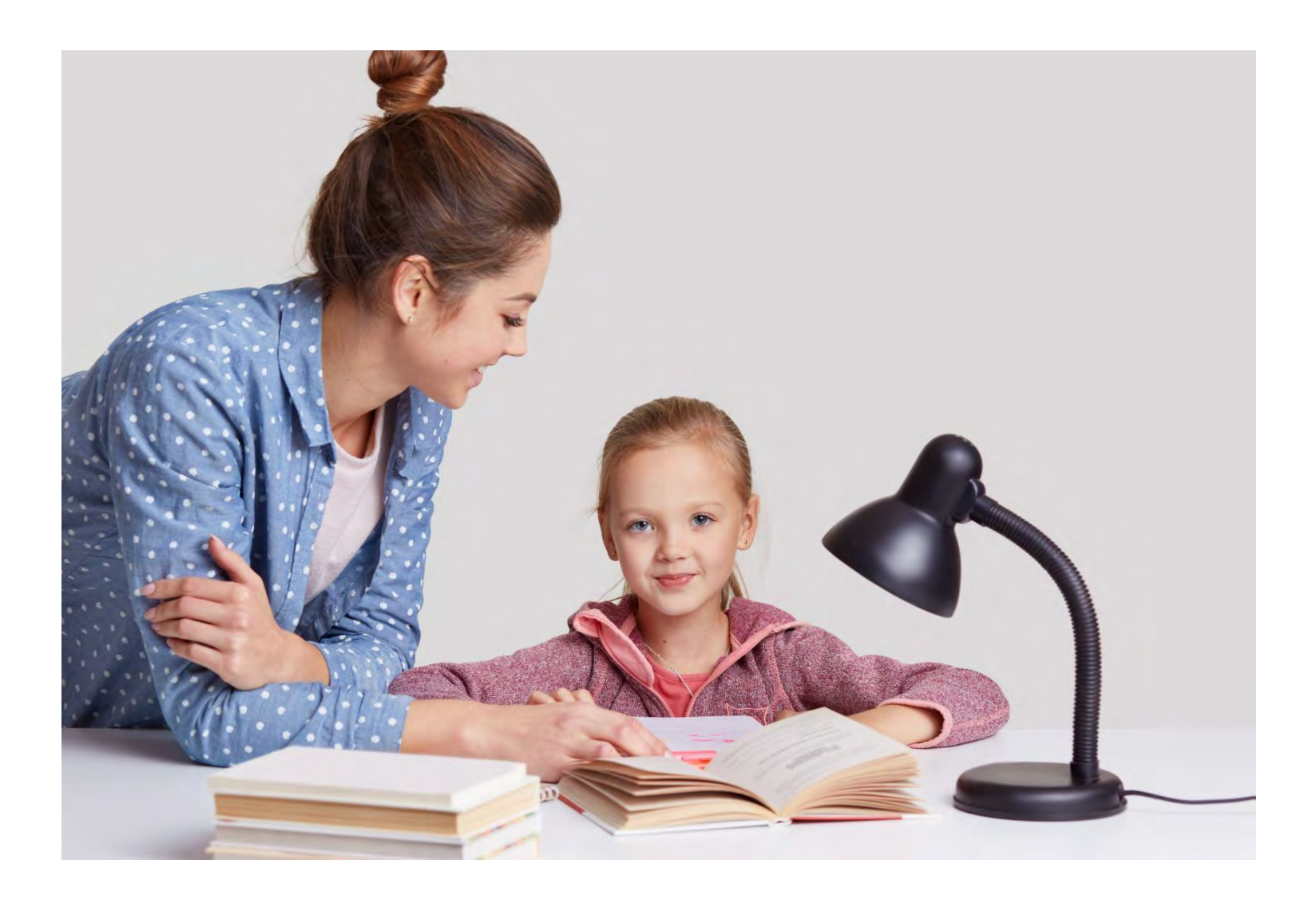

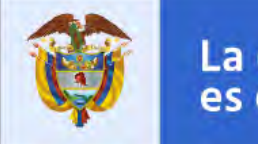

La educación es de todos

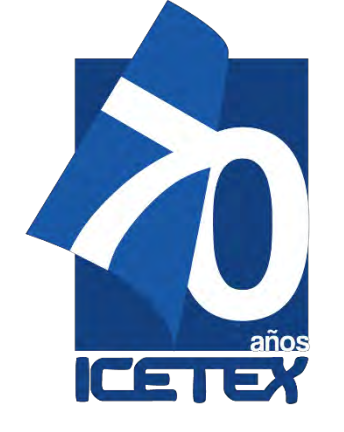

Una vez ingrese a la plataforma, debe cargar o subir los documentos relacionados en cada punto solicitado en la plataforma y por último dar Click en FINALIZAR

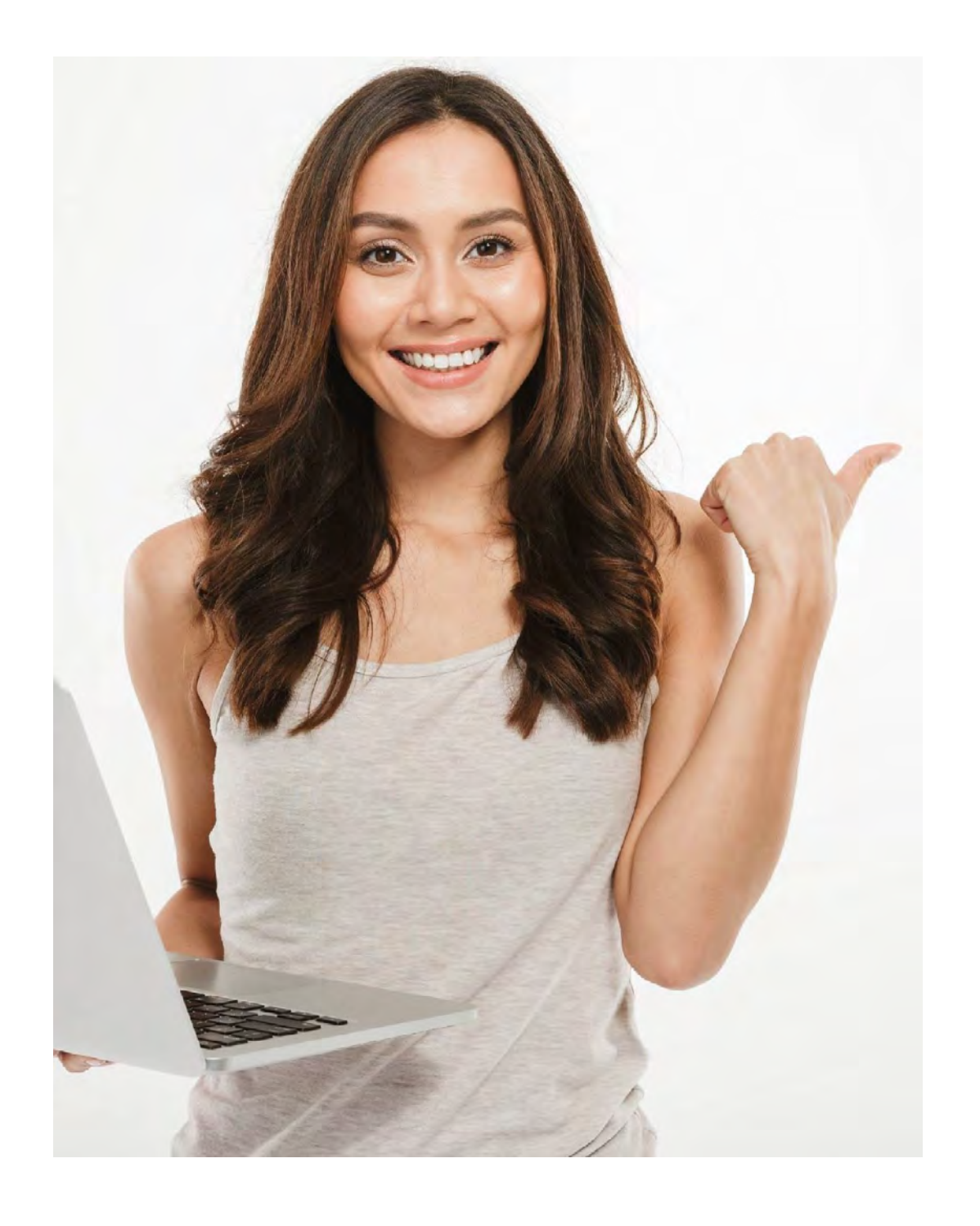

| ar            | ga de archivos Beneficiario                                                                                                    |
|---------------|----------------------------------------------------------------------------------------------------|
| olici         | tud No.                                                                                                    |
| AGO           | DE PENSIONES DE JARDINES Y COLEGIOS PRI                                                                                                    |
| NIES          | PARA DEPURAR                                                                                                    |
| echa          | de Vencimiento: 05/06/2021                                                                                                    |
|               |                                                                                                    |
| No.           | Documento                                                                                                    |
| No.<br>1      | Documento<br>1-Fotocopia del documento de identidad del er                                                                                                    |
| No.<br>1<br>2 | Documento           1-Fotocopia del documento de identidad del en           3- Recibo de pago de un servicio público domi<br>(agua, luz o gas) reciente (dentro de los 6 mes<br>la legalización del crédito), en el que figure el el<br>socioeconómico de la familia. El estrato socio<br>consignado en el recibo que aporte deberá co<br>exactamente con el que el padre o apoderado<br>el formulario de postulación. En caso de que el<br>mismo, este hecho será causal de rechazo de |

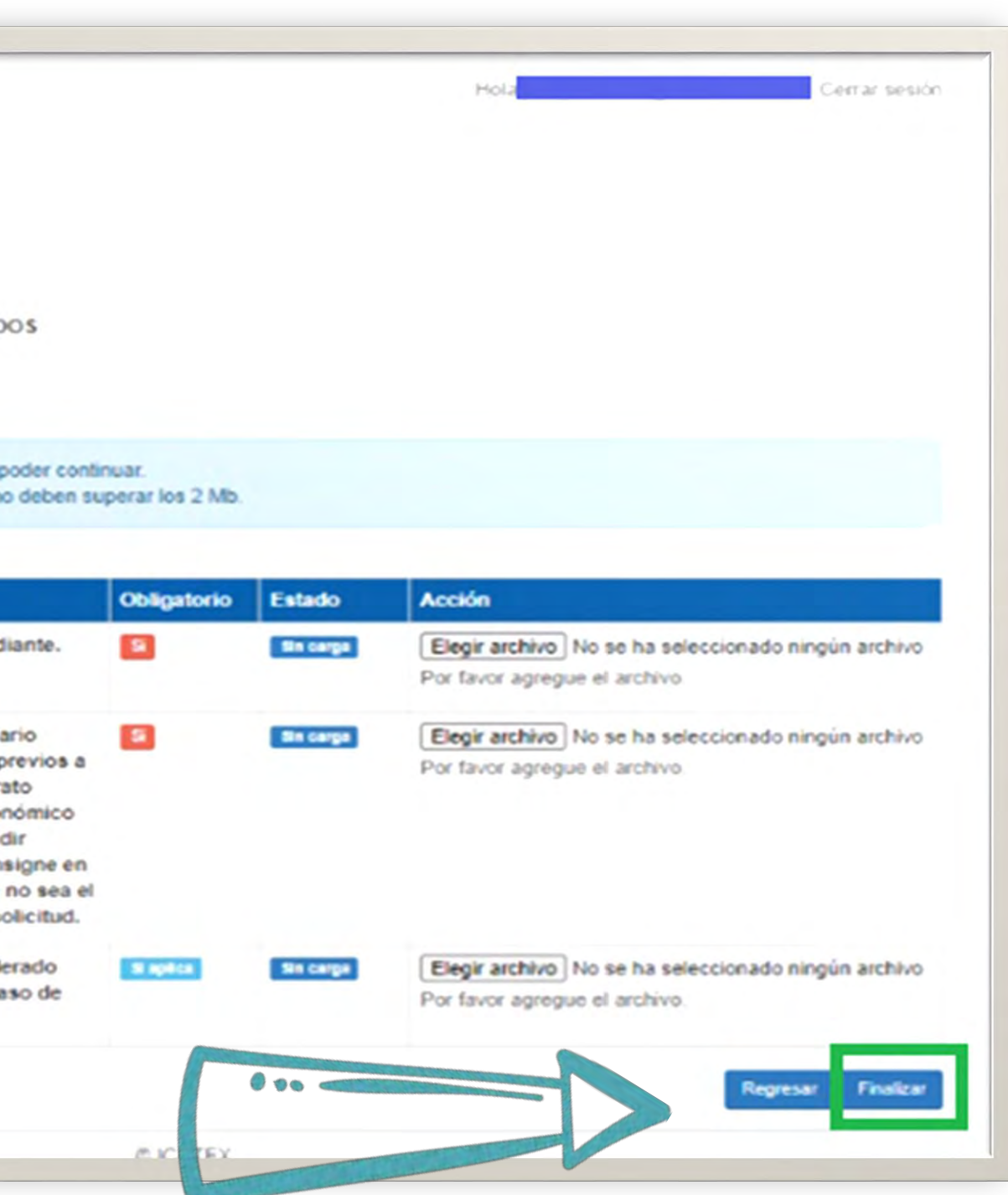

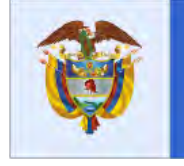

La educación es de todos

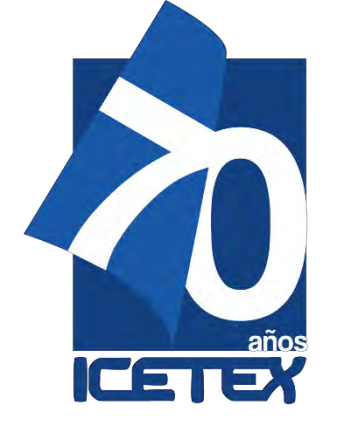

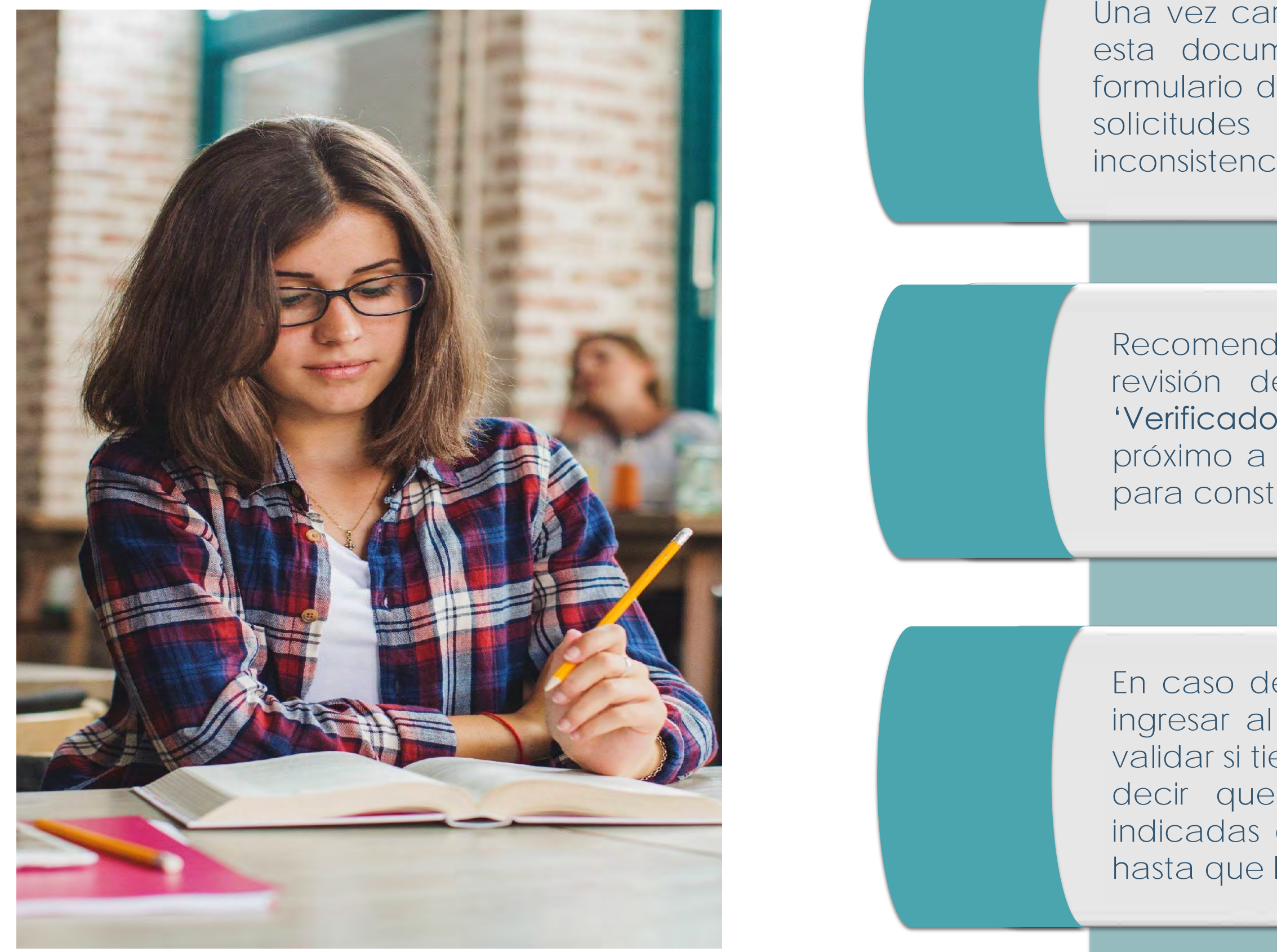

Una vez cargue los documentos, ICETEX será el responsable de revisar esta documentación y verificar la información que reportó en el formulario de inscripción. Vale resaltar que no se tendrán en cuenta las solicitudes de legalización que se encuentren incompletas, con inconsistencias o de manera extemporánea.

Recomendamos que esté revisando constantemente los estados de revisión de los documentos que cargó. Al aparecer el estado 'Verificado' esto quiere decir que su correo electrónico registrado está próximo a recibir el mensaje por parte del dominio @pagares.com.co para constituir las garantías y firmar el pagaré.

En caso de que deba realizar ajustes a esta documentación, debe ingresar al enlace de la plataforma con su usuario y contraseña y validar si tiene algún documento en estado 'Subsanación'. Esto quiere decir que debe corregirlo de acuerdo con las observaciones indicadas en la plataforma y debe ajustarlo de manera inmediata, hasta que la solicitud quede en estado "Verificado".

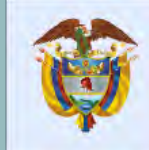

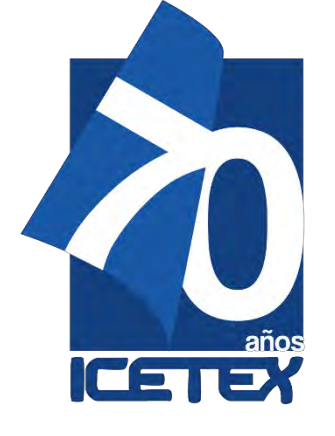

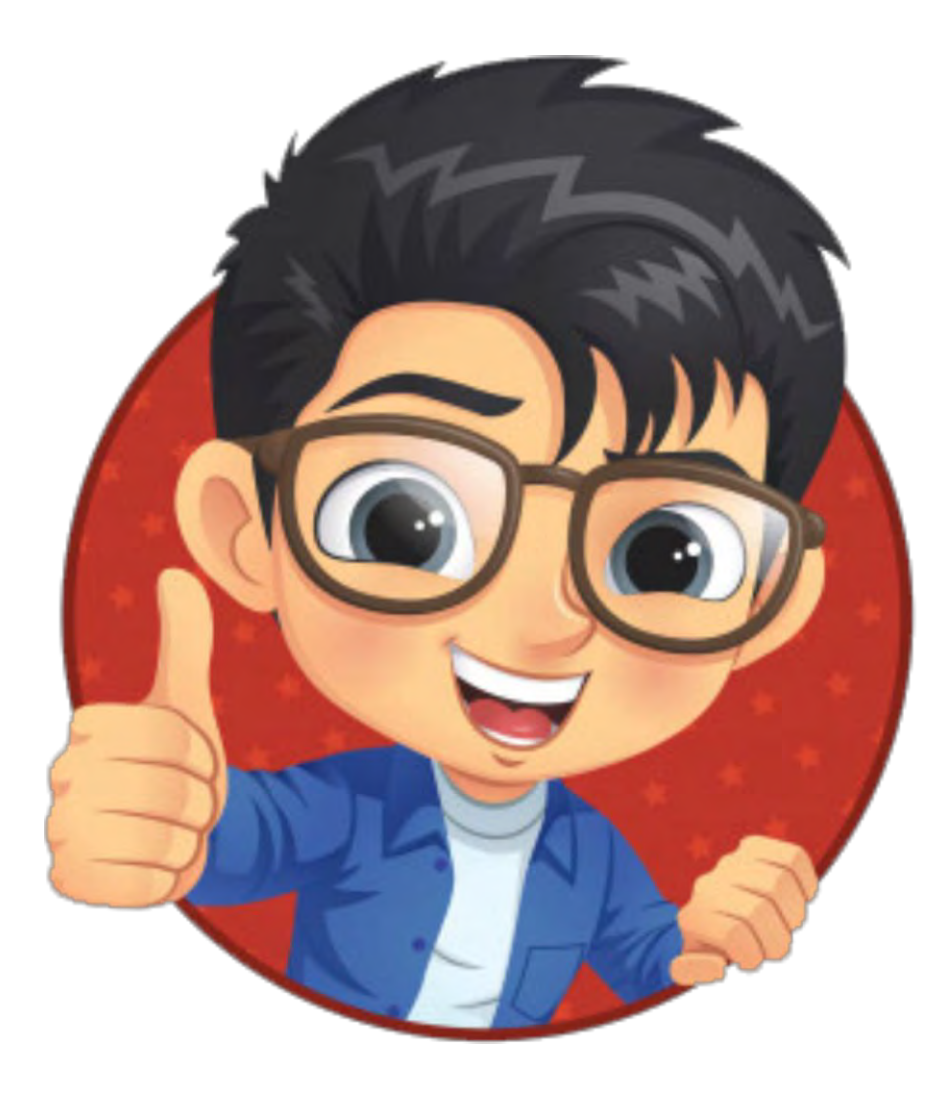

| FASE 4. Adjudicación y legalización |                                              |                                       |  |
|-------------------------------------|----------------------------------------------|---------------------------------------|--|
| Actividad                           | Concepto                                     | Fechas a ejecutar                     |  |
| 1                                   | Verificación de requisitos y calificación    | Del 21 de abril al 3 de mayo del 2021 |  |
| 2                                   | Adjudicación de crédito educativo            | 4 de mayo del 2021                    |  |
| 3                                   | Publicación de resultados                    | 5 de mayo del 2021                    |  |
| 4                                   | Proceso de legalización de crédito educativo | Del 6 al 18 de mayo del 2021          |  |
| 5                                   | Desembolso a establecimientos educativos     | Desde el 18 de mayo del 2021          |  |

✓ El siguiente es el Calendario dispuesto para la convocatoria PADRES DE FAMILIA 2021-0 en la LÍNEA DE CRÉDITO PARA EL PAGO DE PENSIONES DE JARDINES Y COLEGIOS PRIVADOS

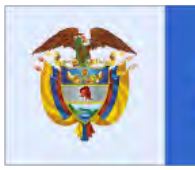

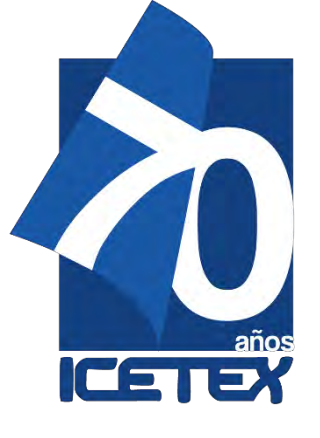

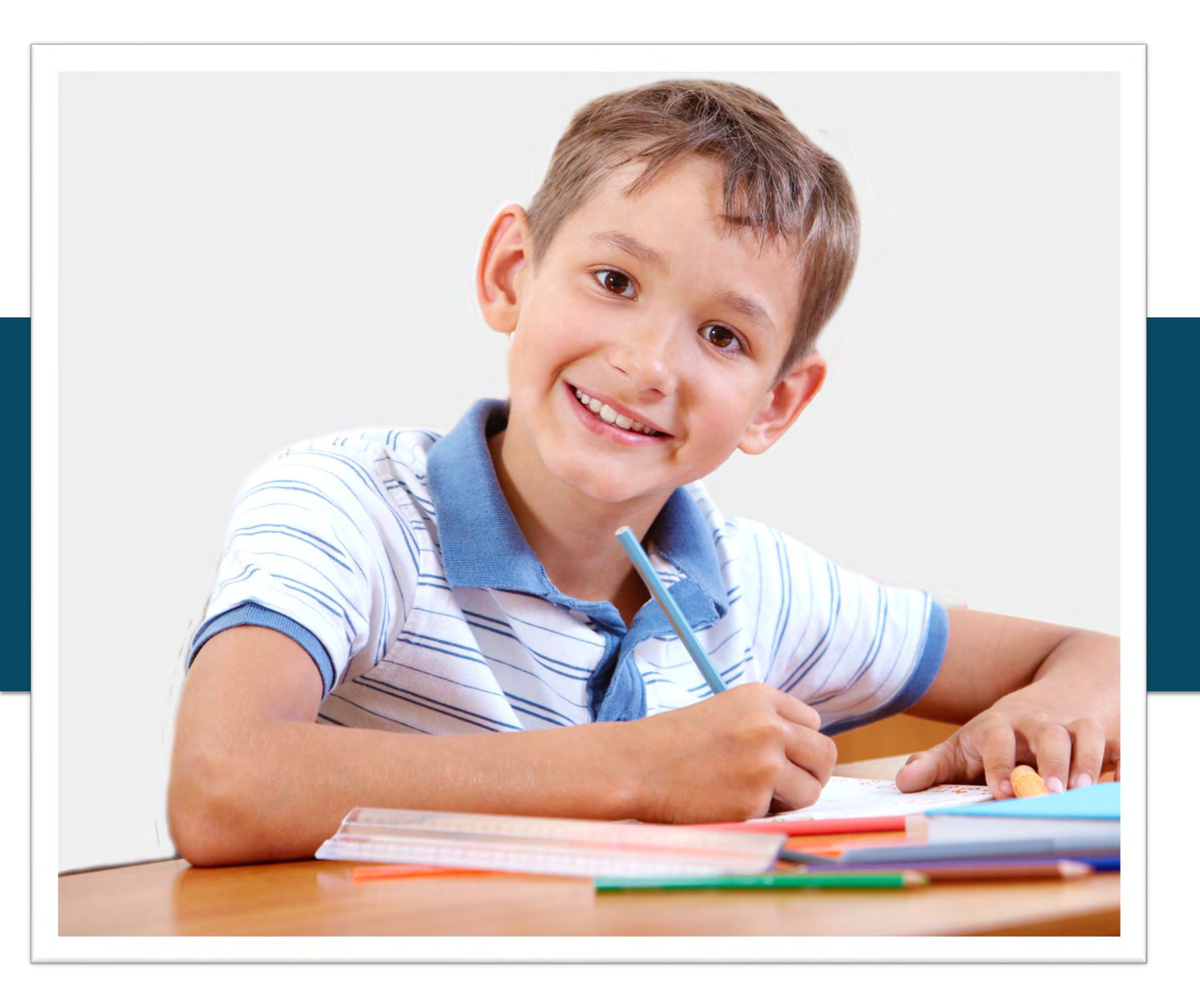

FIRMA DE GARANTIAS FONDO SOLIDARIO PARA LA EDUACIÓN - LÍNEA DE CRÉDITO EDUCATIVO PARA EL PAGO DE PENSIONES DE JARDINES Y COLEGIOS PRIVADOS

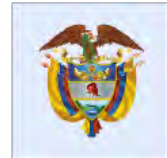

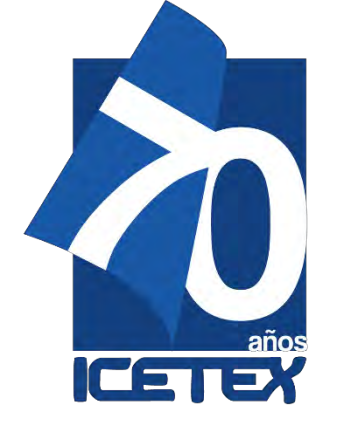

## FIRMA DE GARANTIA / Fondo solidario para la educación

## **REQUISITOS PARA LA POSTULACIÓN**

En un mensaje enviado por DECEVAL a los correos electrónicos registrados en el formulario y números celulares, llegará un enlace para iniciar el proceso de constitución de garantías y firma de pagaré. Ingresa. Da click en Portal Firma.

## Servicio de activación Portal Firma

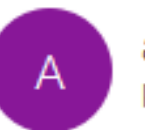

Cordial saludo;

Apreciado cliente, a partir de este momento queremos ayudarte con el proceso de emisión de tu pagaré desmaterializado suscrito con: INSTITUTO COLOMBIANO DE CREDITO EDUCATIVO Y ESTUDIANTIL ICETEX

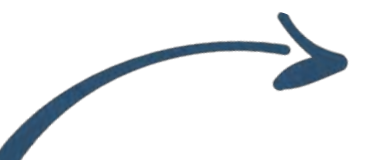

Si tienes alguna inquietud con respecto al proceso de firma, por favor lee la información en el siguiente enlace: [Instructivo firma SMS y Portal firma]

Si presentas alguna inconsistencia exclusivamente con este trámite o la administración del pagaré, debes comunicarte con la entidad responsable del proceso.

NOTA: Con este proceso suscribes un pagaré creado en forma electrónica, que contiene la promesa incondicional de pagar una suma de dinero por parte de quien lo firma, a favor de una entidad, por un determinado tiempo y cuya circulación se anota en una cuenta que administra deceval; acorde con la Ley 527 de 1999.

## Kesponder a todos Responder → Reenviar administrador@pagares.com.co Para Patricia Marina Maldonado Betancourt jueves 27/08/2020 7:20 p.m.

Para la firma de este documento debes ingresar a: [Portal firma]

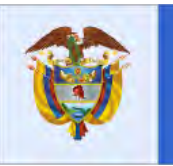

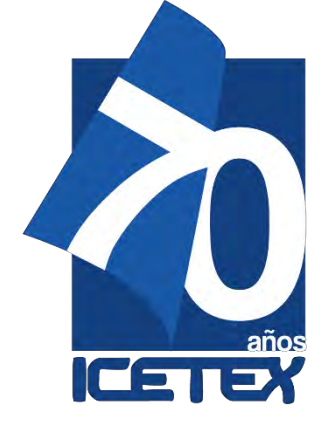

FIRMA DE GARANTIA / Fondo solidario para la educación

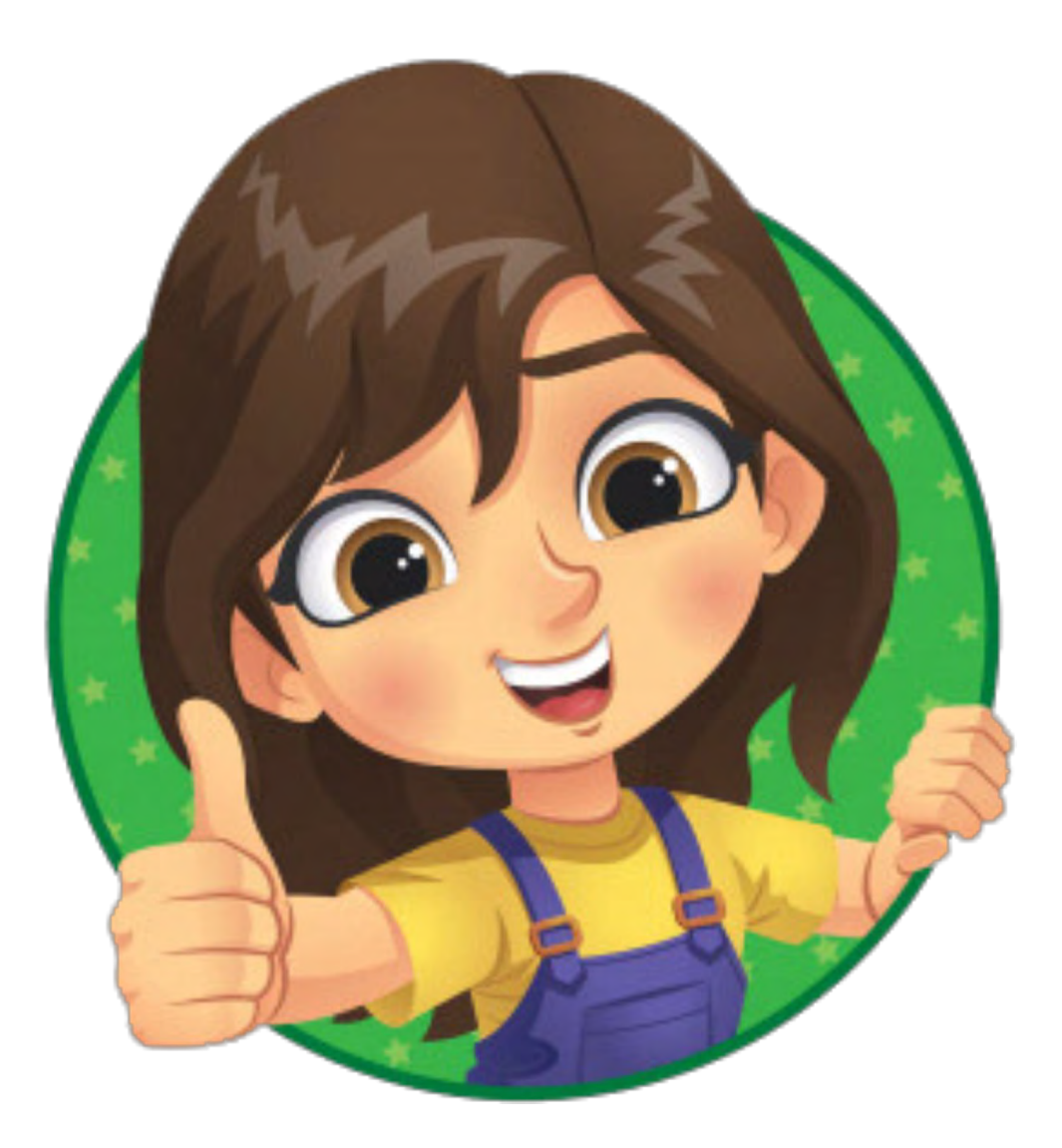

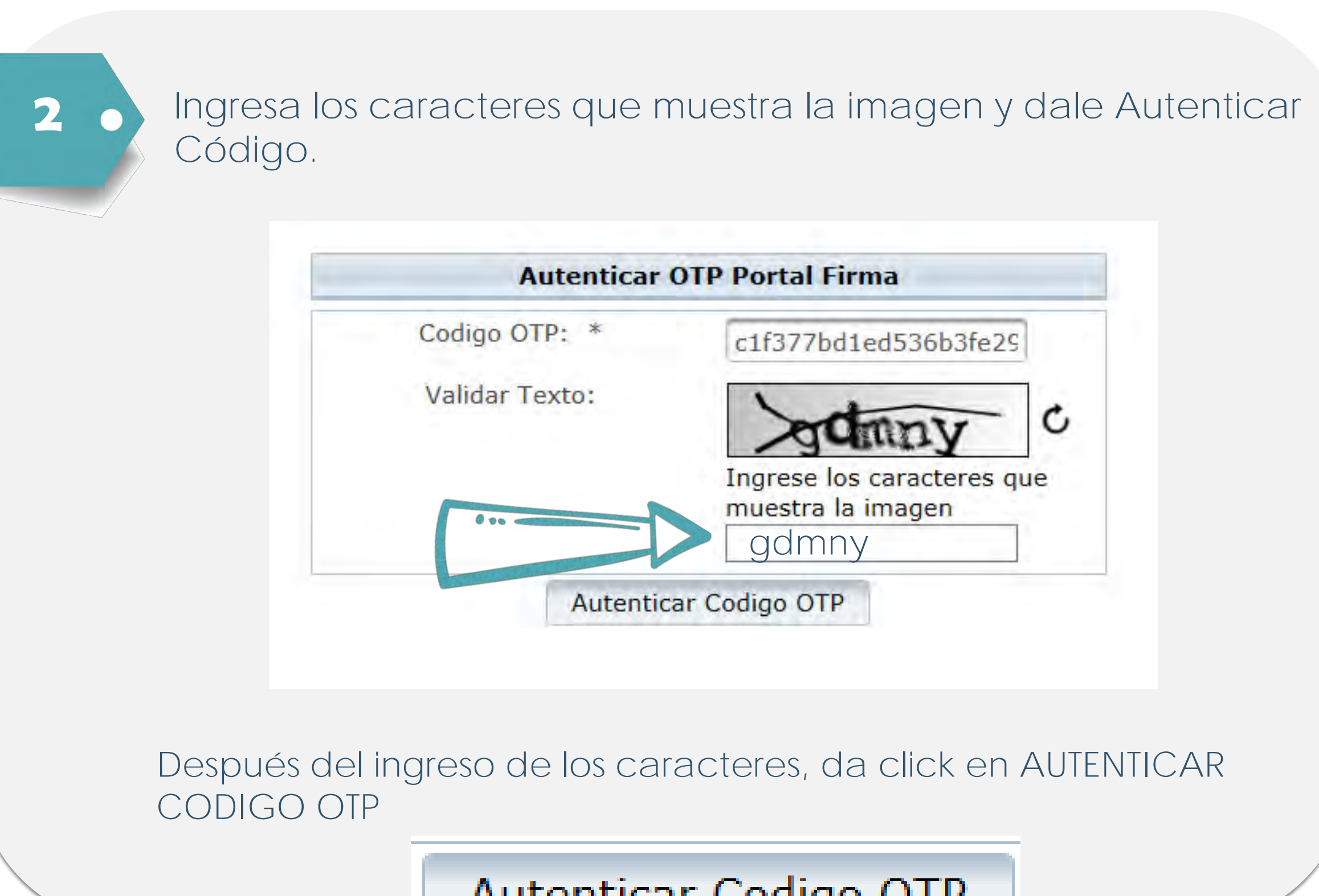

## Autenticar Codigo OTP

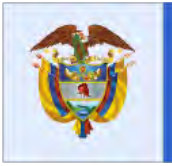

La educación es de todos

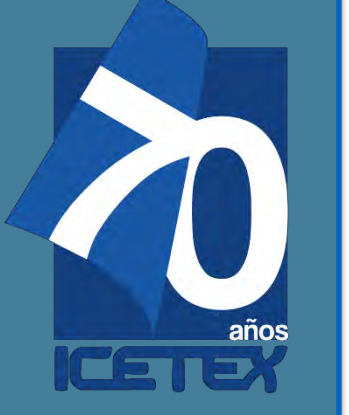

3

## FIRMA DE GARANTIA / Fondo solidario para la educación

Te aparecerá tu pagaré a firmar. Da click en Detalle

S Lista de Pagarés a Firmar

Datos del Firmante

INSTITUTO COLOMBIANO DE CREDITO EDUCATIVO Y ESTUDIANTIL ICETEX Entidad Tipo de identificación CEDULA DE CIUDADANIA No. Identificación 1030526346 Cuenta Inversionista 2030687

| Código<br>Deceval | Código<br>Entidad | Otorgante | Nombre Firmante | Fecha Creación         | Estado Pagare                    | Detalle |
|-------------------|-------------------|-----------|-----------------|------------------------|----------------------------------|---------|
| 8346354           | 012358            |           |                 | 27/08/2020<br>19:20:10 | Listo para Firmar - En<br>Blanco | E*      |
|                   |                   |           |                 |                        |                                  |         |

Si eres menor de edad, tu apoderado debe realizar las dos firmas por separado.

4

## Valida tu identidad contestando cuatro (4) preguntas de seguridad

| Cuestionario de verificación de identidad.           |
|------------------------------------------------------|
| Cuál es su segundo apellido?                         |
| ○ ARENAS                                             |
|                                                      |
| BETANCOURT                                           |
|                                                      |
| Cuál es su correo electronico?                       |
| pmaldonado_@icetex.gov.co                            |
| pmaldonado@icetex.gov.co                             |
| _pmaldonado@icetex.gov.co                            |
| pmaldonado-@icetex.gov.co                            |
| Cuál es su departamento de domicilio?                |
|                                                      |
|                                                      |
| BOGOTA D.C.                                          |
|                                                      |
| En qué departamento expidió su cédula de ciudadanía? |
| BOGOTA D.C.                                          |
| О сносо                                              |
|                                                      |
|                                                      |
| Validar                                              |

## Da Click en

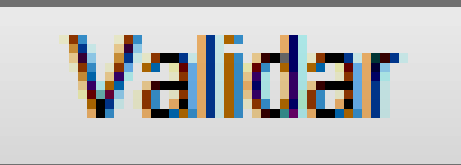

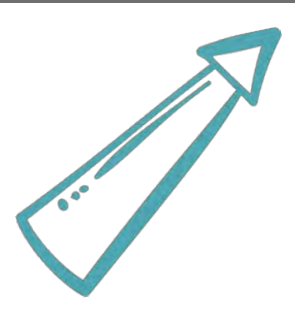

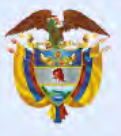

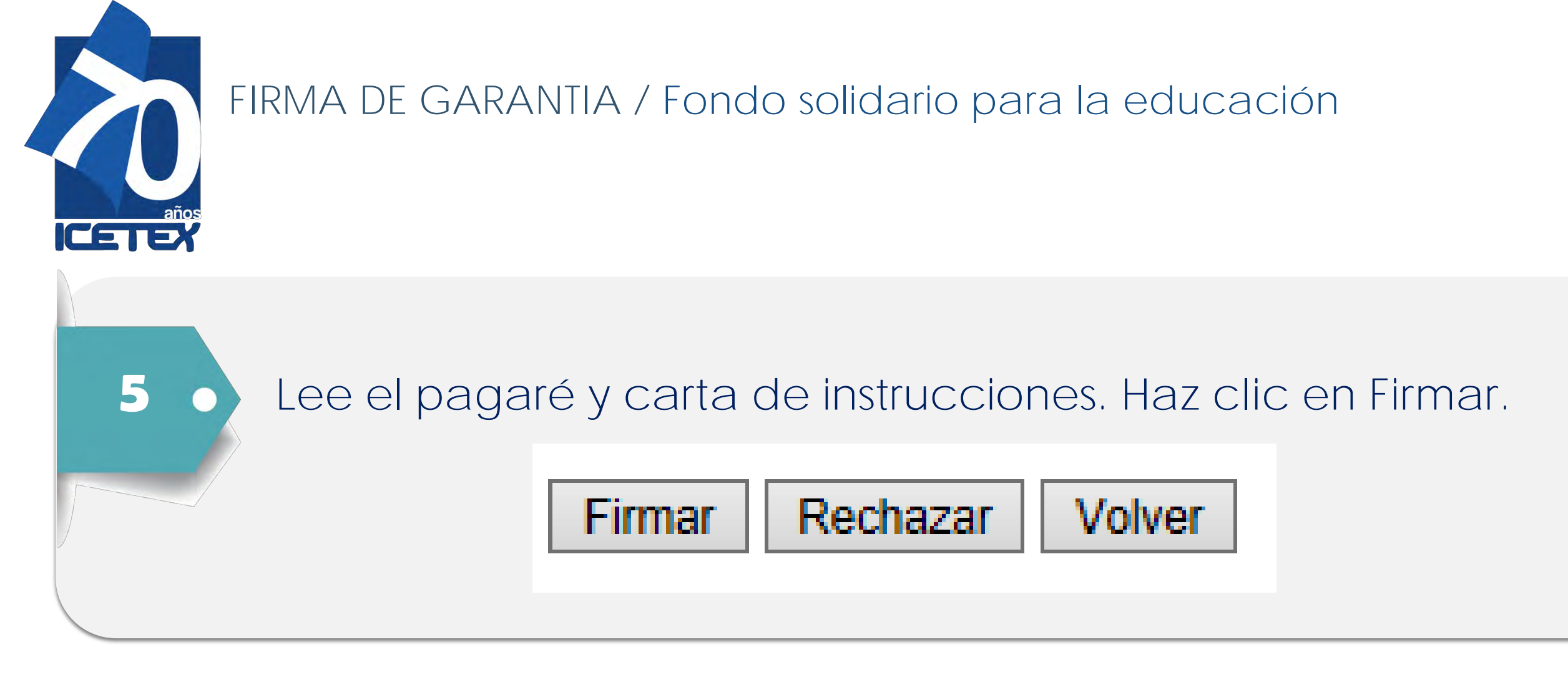

60

Será enviado a tu teléfono celular un mensaje de texto o por correo electrónico, con el número de referencia requerido para proceder a la firma. Cópialo y pégalo en Código de Referencia para realizar la firma electrónica, crea una clave de seguridad, confírmala y haz clic en Firmar.

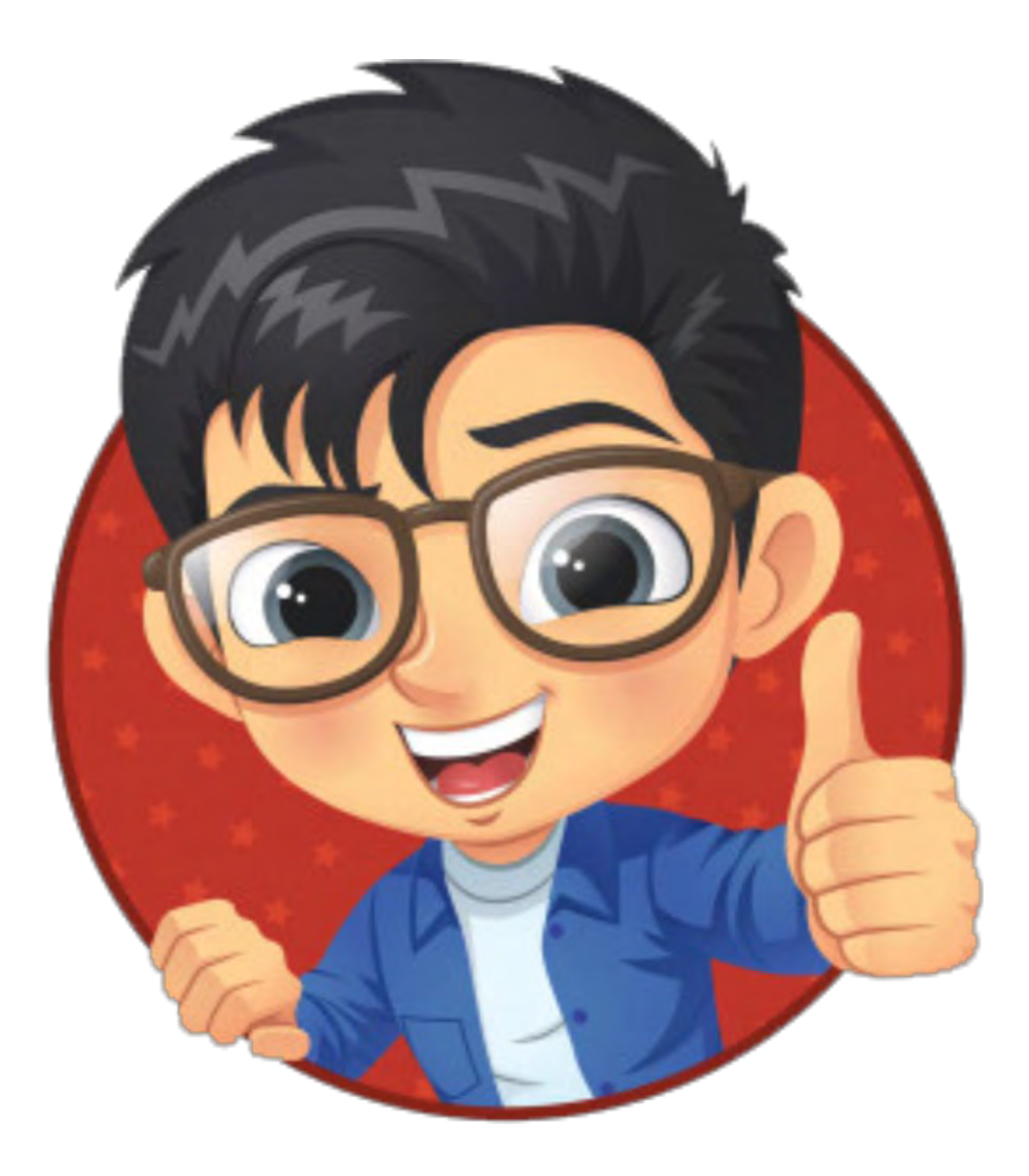

## Este sitio dice...

En este momento será enviado a su dispositivo movil registrado, un SMS con el número de referencia requerido para proceder con la firma del pagaré.

Aceptar

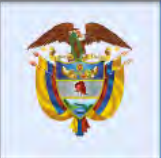

La educación es de todos

Mineducación

Х

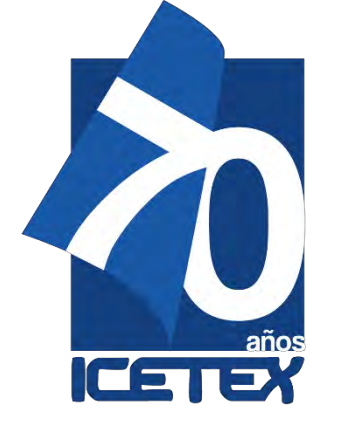

FIRMA DE GARANTIA / Fondo solidario para la educación

7 0

Copia y pega el Código de Referencia enviado para realizar la firma electrónica, crea una clave de seguridad, confírmala y haz clic en Firmar.

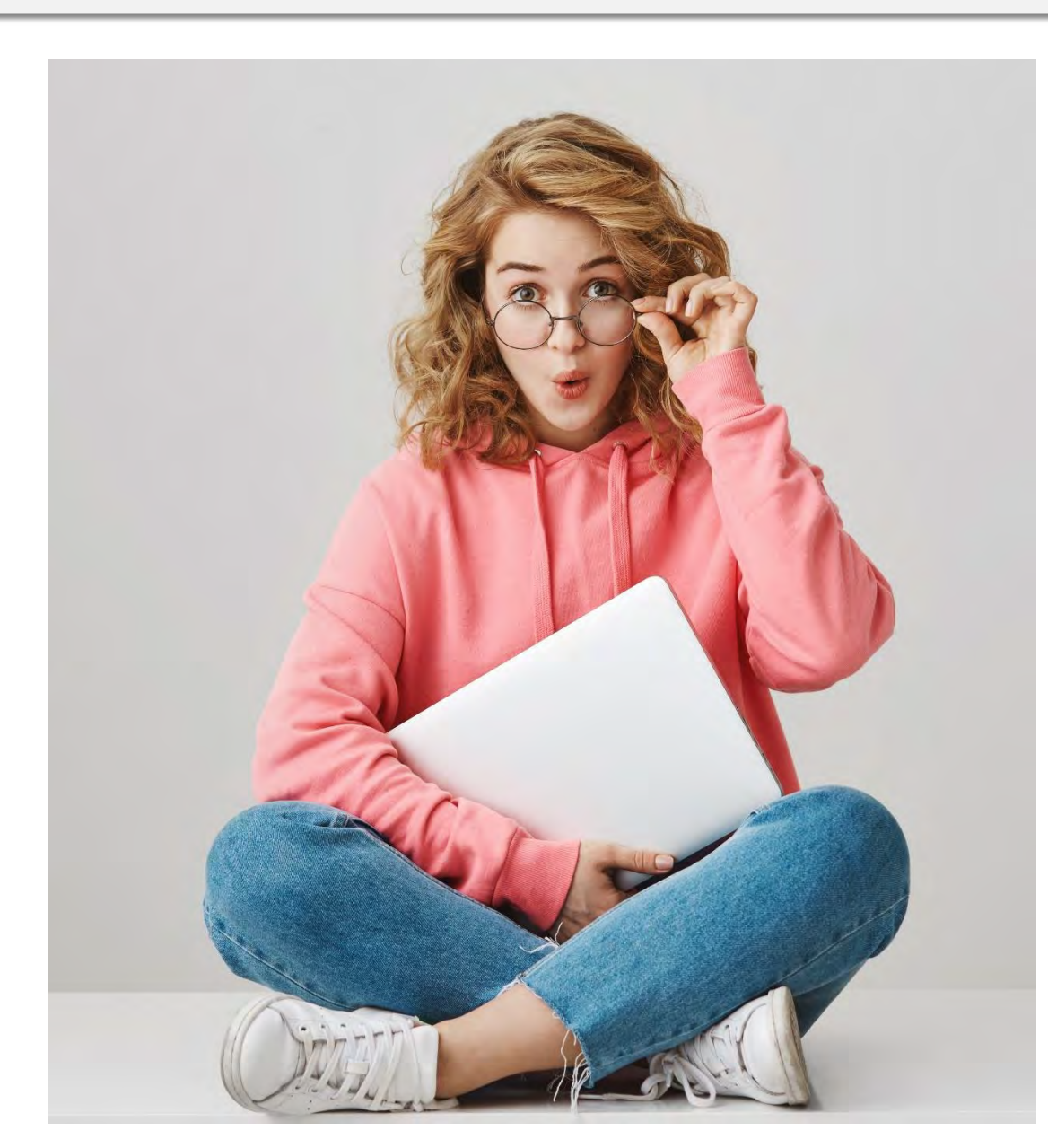

| Confirmación realizar firma                     |  |  |  |
|-------------------------------------------------|--|--|--|
| Para realizar la firma electrónica se requiere: |  |  |  |

|                                                                                         |                             | <ul> <li>visualización no<br/>coincide</li> </ul>                    |  |
|-----------------------------------------------------------------------------------------|-----------------------------|----------------------------------------------------------------------|--|
| Por favor ingresar el e                                                                 | código que fue enviado al c | Debe tener al<br>elular de menos 8<br>caracteres                     |  |
| Código Referencia                                                                       | 01335739                    | No puede utilzar<br>✓ su número de                                   |  |
| Crear una clave según las instrucciones al lado identificación<br>derecho Daba contener |                             |                                                                      |  |
| Digitar clave                                                                           | •••••                       | ✓ una letra<br>mayúscula                                             |  |
| Confirmar clave                                                                         | •••••                       | Debe contener                                                        |  |
| Motivo Firma                                                                            |                             | minúscula                                                            |  |
| FIRMA DE PAGARE                                                                         | 1                           | Debe contener un<br>caracter numérico                                |  |
|                                                                                         |                             | No debe repetir<br>consecutivamente<br>un caracter mas<br>de 4 veces |  |
| Fin                                                                                     | nar                         | Clave y<br>confirmación de<br>clave deben<br>coincidir<br>Volver     |  |

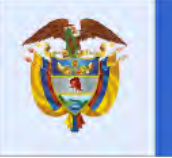

El código de

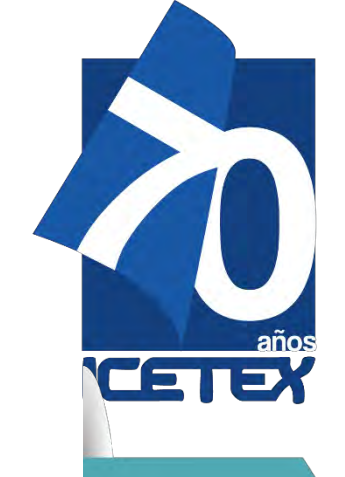

8

## FIRMA DE GARANTIA / Fondo solidario para la educación

Al realizar el proceso de confirmación, se generará la firma en el pagare de la siguiente forma:

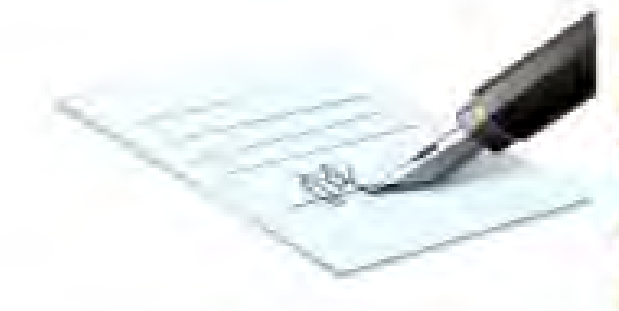

Firmado electrónicamente por: Patricia Maldonado Betancourt

CC 1234567891

Fecha: 2020-10-22 10:34:20

| Nombre:                                         | Patricia Maldonado Betancourt |
|-------------------------------------------------|-------------------------------|
| Tipo de identificación:                         | CC                            |
| Número de identificación:                       | 1234567891                    |
| Rol en que firma:                               | CODEUDOR                      |
| Dirección:                                      | CI 45 No 85 65                |
| Ciudad:                                         | BOGOTA                        |
| Teléfono:                                       | 3256985894                    |
| Nombre de la persona representada:              | N/A                           |
| Tipo de documento de la persona representada:   | N/A                           |
| Número de documento de la persona representada: | N/A                           |

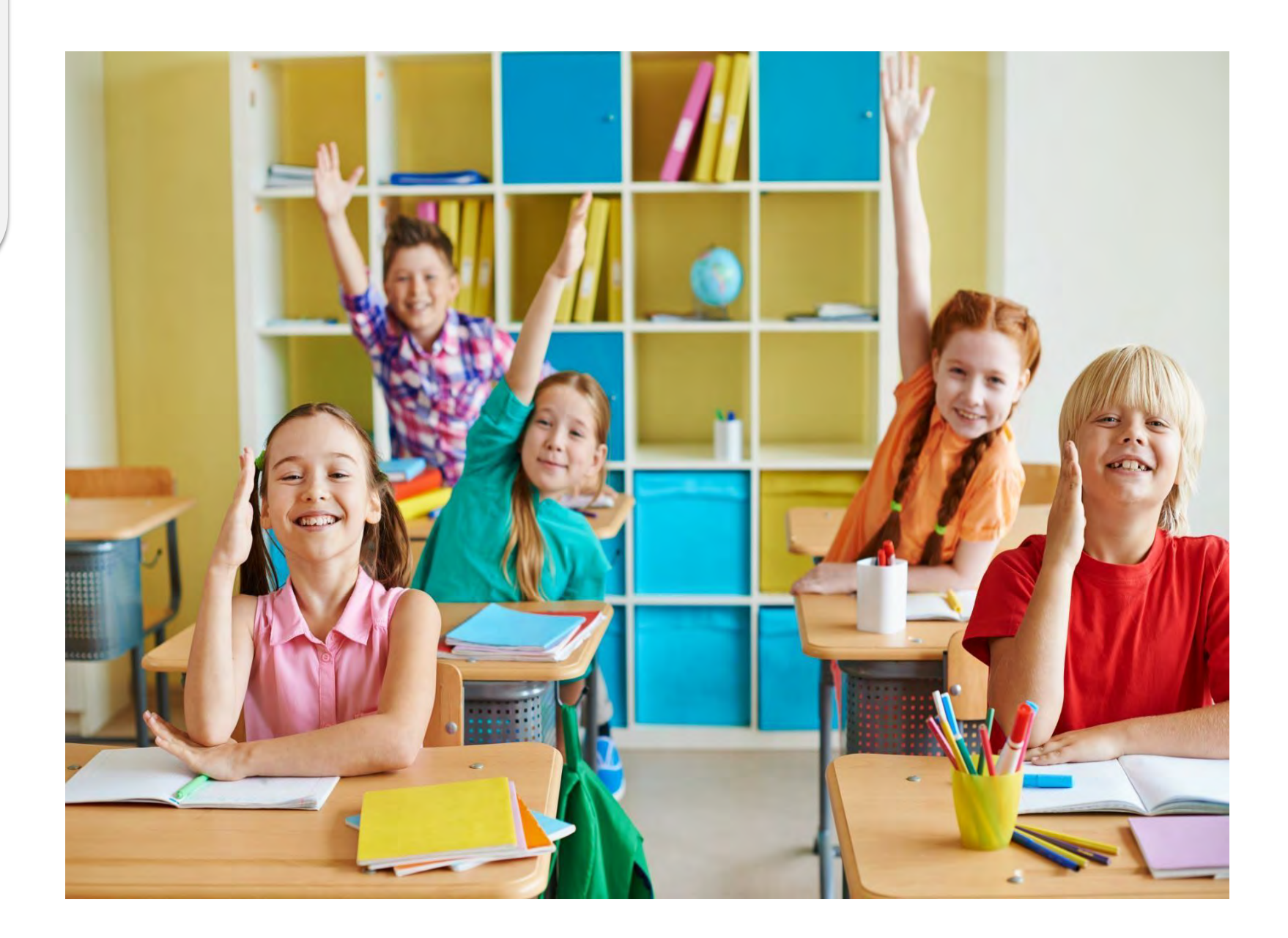

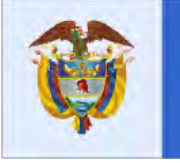

La educación es de todos

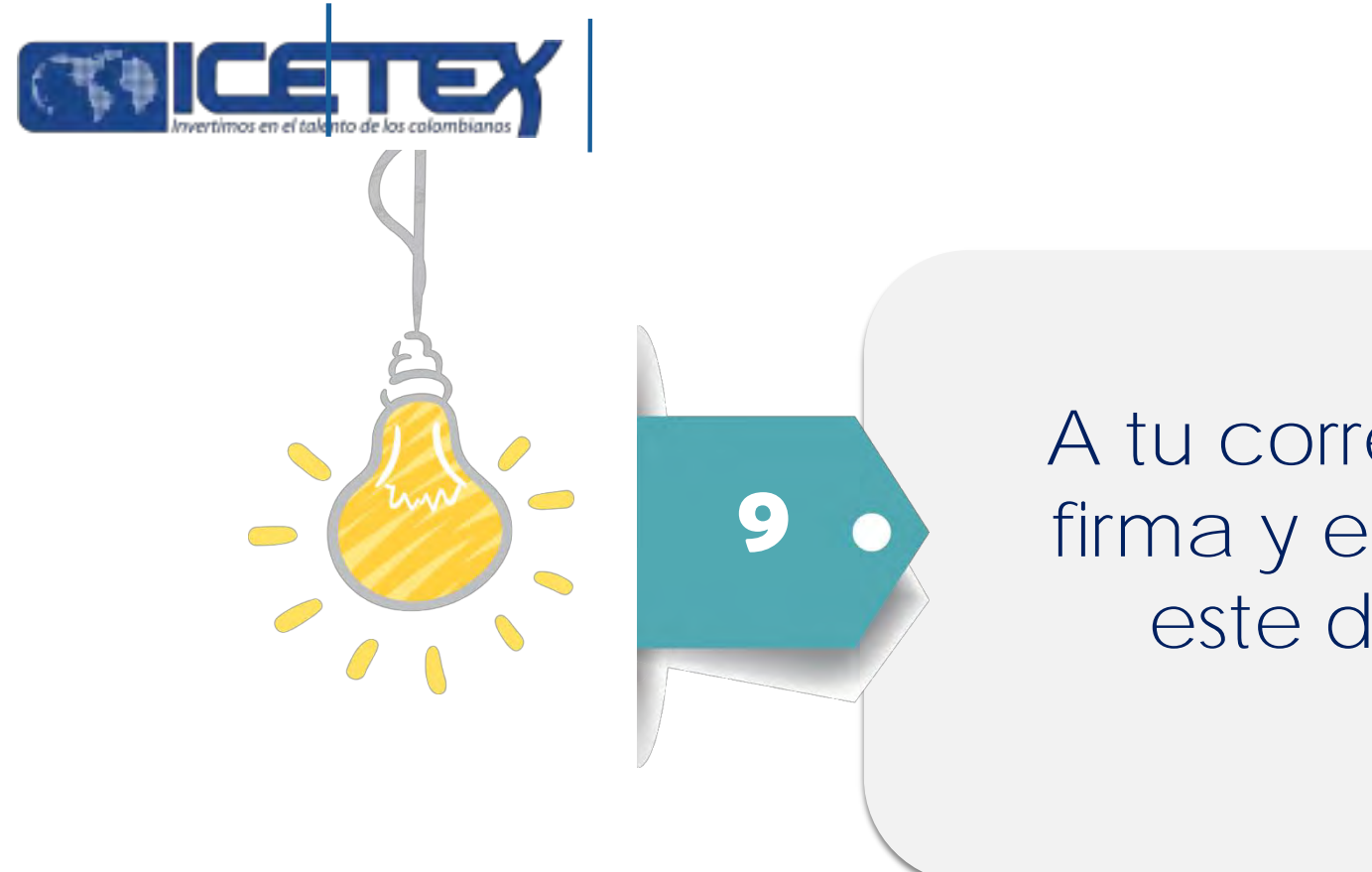

A tu correo electrónico llegará la confirmación de la firma y el pagaré adjunto en formato PDF. Para abrir este documento debes ingresar como clave tu número de cédula.

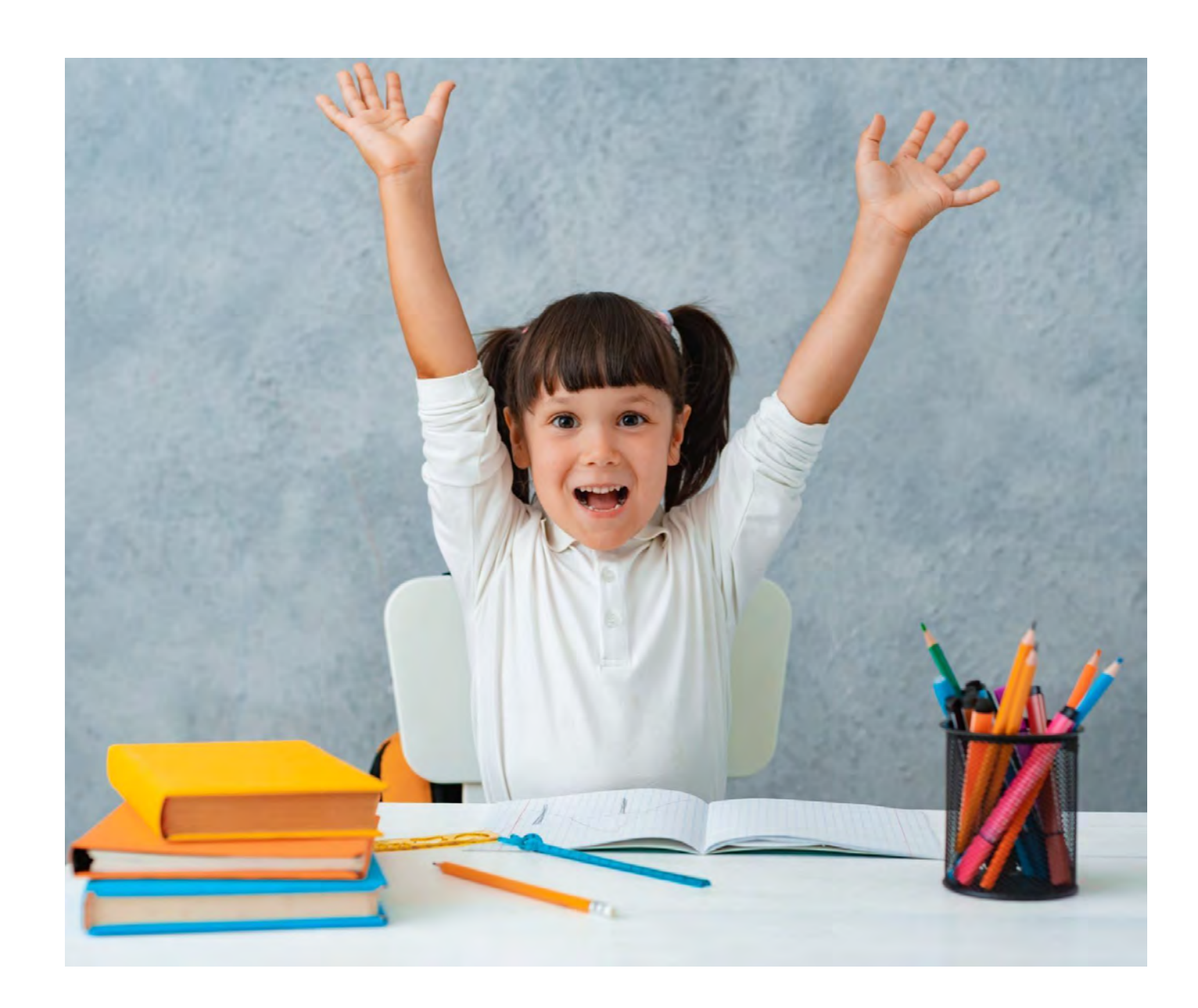

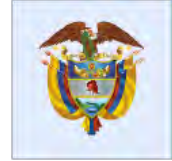

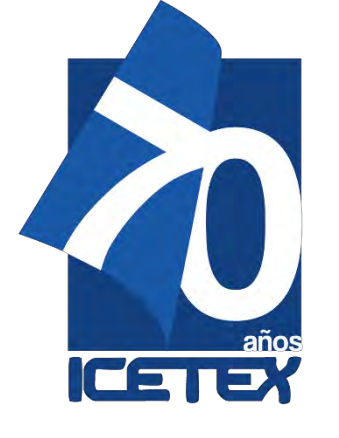

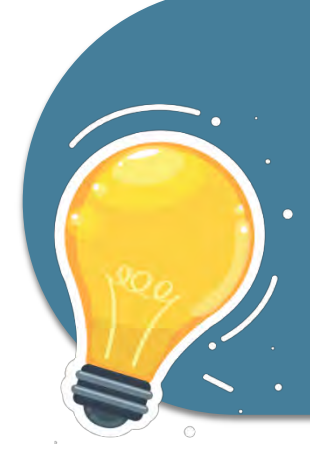

En caso de presentar inconvenientes en el proceso de inscripción consultar o comunicarse a través de los canales de atención dispuestos por el ICETEX.

Link: https://portal.icetex.gov.co/Portal/Home/atencion-al-ciudadano

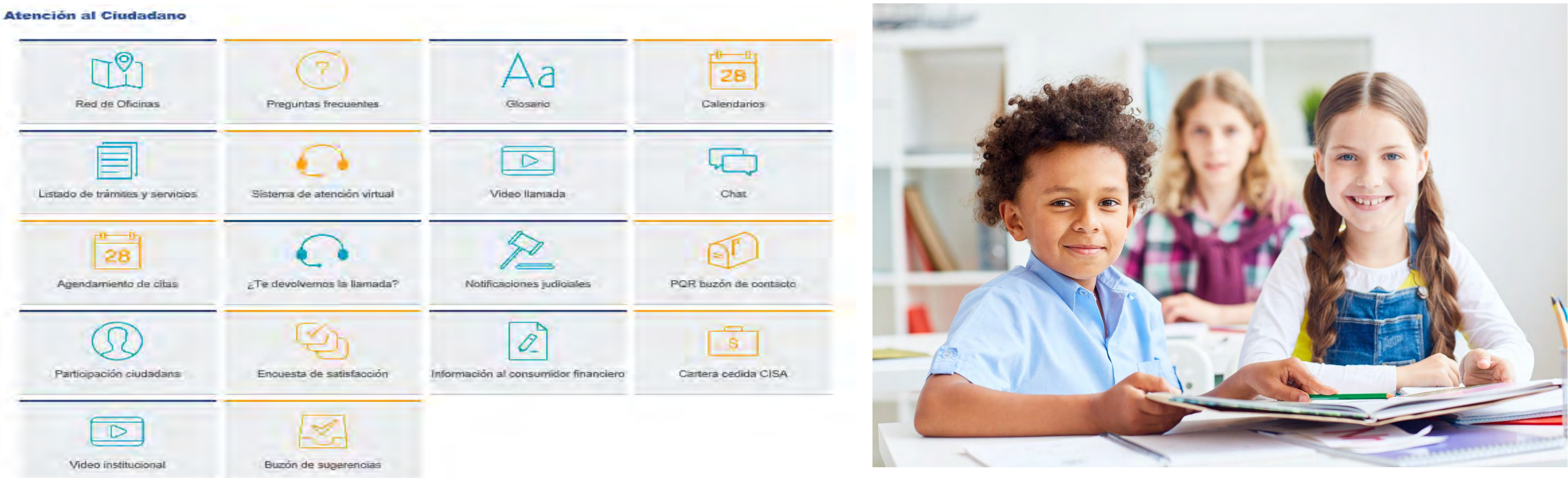

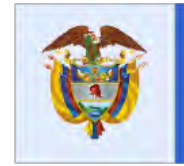

La educación es de todos